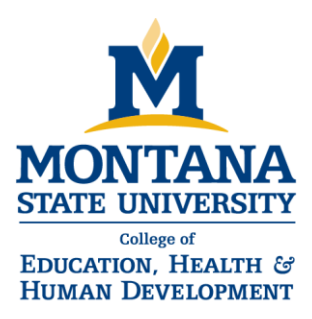

# ORDERING OFFICIAL MSU TRANSCRIPTS

Transcripts are submitted to OPI electronically via the National Clearinghouse Site and/or paper transcripts from the Registrar's Office.

#### ONLINE

- 1. Log in to your MyInfo account. Go to Student Services, Student Records, and Enrollment Verification/Official Transcription. Next, click on Go To Clearinghouse Site, which opens a new window.
- 2. Select Order a Transcript.
- 3. Read information. Click on green "Order Transcripts."
- 4. Enter Personal Information.
- 5. Contact Info: make sure the address is a good permanent address.
- 6. "Who are you sending your transcript to?: Select Educational Organization, Application Service and Scholarships.
- 7. Select Organization: Montana Office of Public Instruction
- 8. Department: Educator Licensure Program, Continue.
- 9. Which transcript do you want sent: After Degree is Awarded
- 10. Degree Will Be Awarded On: Term, Degree Title, Year
- 11. Answer the Delivery Information.
- 12. Read the Registrar Office Transcript Information, Click on "Yes."
- 13. Click on Continue and submit payment information.

## PAPER TRANSCRIPT REQUEST

If you elect to order paper transcripts, go to MSU Registrar Office website and <u>print Transcript Order Form</u>. When completing the form, check "After Degree & Grades are Posted." Address of Recipient is:

Montana Office of Public Instructions Attn. Educator Licensure PO Box 202501 Helena, MT 59620

## Transfer Credits

If you have transfer credits from another university to satisfy your degree requirements at MSU, please ensure that those transcripts were submitted to the Registrar's Office and approved so they appear on your MSU transcript. If transfer credits do not appear on MSU transcript, you'll need to order transcript directly from that institution and request for them to be sent to OPI.

#### Field Placement and Licensure

247 Reid Hall PO. Box 172880 Bozeman, MT 59717-2880 www.montana.edu/fieldplacement

 Tel
 406-994-4761

 Fax
 406-994-1950

 fieldplacement@montana.edu